# HOW TO APPLY FOR AYCM SPORTPASS?

## **ONLINE** (if you have company e-mail address)

## **REGISTRATION, LOG ON**

- Visit www.aycm.hu -> Customer panel/Contracting
- If you have already had AYCM SportPass Log in with private e-mail address
- If you haven't had AYCM SportPass registration with private e-mail address
- · Click on the menu: Contracting
- Validation with the company e-mail address

## **CONCLUSION OF CONTRACT**

Provide personal data, choosing package - and beginner month, payment schedule selection

#### PAYMENT

- · Payment methods: Bank Card / OTP SZÉP Card / Rewin Card
- At the end of the process automatic redirection to the paying panel (SimplePay), paying
  the first part (according to the chosen package the first 2 month's Retainer fee + the annual
  administration fee)
- After the successful paying automatic return back to AYCM website, documents and invoices will be done

## HOW TO USE AYCM EPASS (ePass Guide)

- Download the AYCM application to your phone, and log in with your Customer Panel username
   and password!
- Activating the ePASS: Touch the CHECK-IN slide menu at the side of your screen, and tap on the
   Activating ePASS button. In the case of successful activation a notification should appear
- Touch again on the Check-in slide and show the unique QR code to the receptionist or scan the QR code placed on the reception in case of SELF CHECK-IN!

## **RENEW THE CONTRACT**

- · End of contract validity: 31th of december.
- You can renew your contract on AYCM Customer Panel

## **IN PERSON** (if you don't have company e-mail address)

# REGISTRATION AND CONTRACT SIGNING AT THE AYCM CUSTOMER SERVICE OFFICE

· Address, opening hours below

## **NECESSARY DOCUMENTS**

- · A copy of the Main Card Agreement Data Sheet
- Certification which confirms that you work for an AYCM Partner company (access card to the company with photo on it or payroll of the last month)

## PAYMENT

- Payment methods: Cash / Bank Card / OTP, K&H, MBH SZÉP Card / Rewin Card / Rewin Gift Voucher
- Payable while joining: according to the chosen package the first 2 month's Retainer fee + the annual administration fee

## HOW TO USE AYCM EPASS (ePass Guide)

- Download the AYCM application to your phone, and log in with your Customer Panel username
  and password!
- Activating the ePASS: Touch the CHECK-IN slide menu at the side of your screen, and tap on the Activating ePASS button. In the case of successful activation a notification should appear
- Touch again on the Check-in slide and show the unique QR code to the receptionist or scan the QR code placed on the reception in case of SELF CHECK-IN!

## **RENEW THE CONTRACT**

- · End of contract validity: 31th of december.
- · You can renew your contract on AYCM Customer Panel

When you have already had your own, active AYCM Main Card Agreement, you can apply for AYCM Partner Card.

## >> FOR FURTHER DETAILS CLICK HERE

AYCM25 1053 Budapest, Károlyi st. 12., Ybl Palota + 36 I 445 1563 info@aycm.hu opening Hours: M: 10:00-18:00 | T: 8:00-18:00 | W: 10:00-18:00 | T: 10:00-18:00 | F-S: CLOSED allyoucanmove aycm.hu